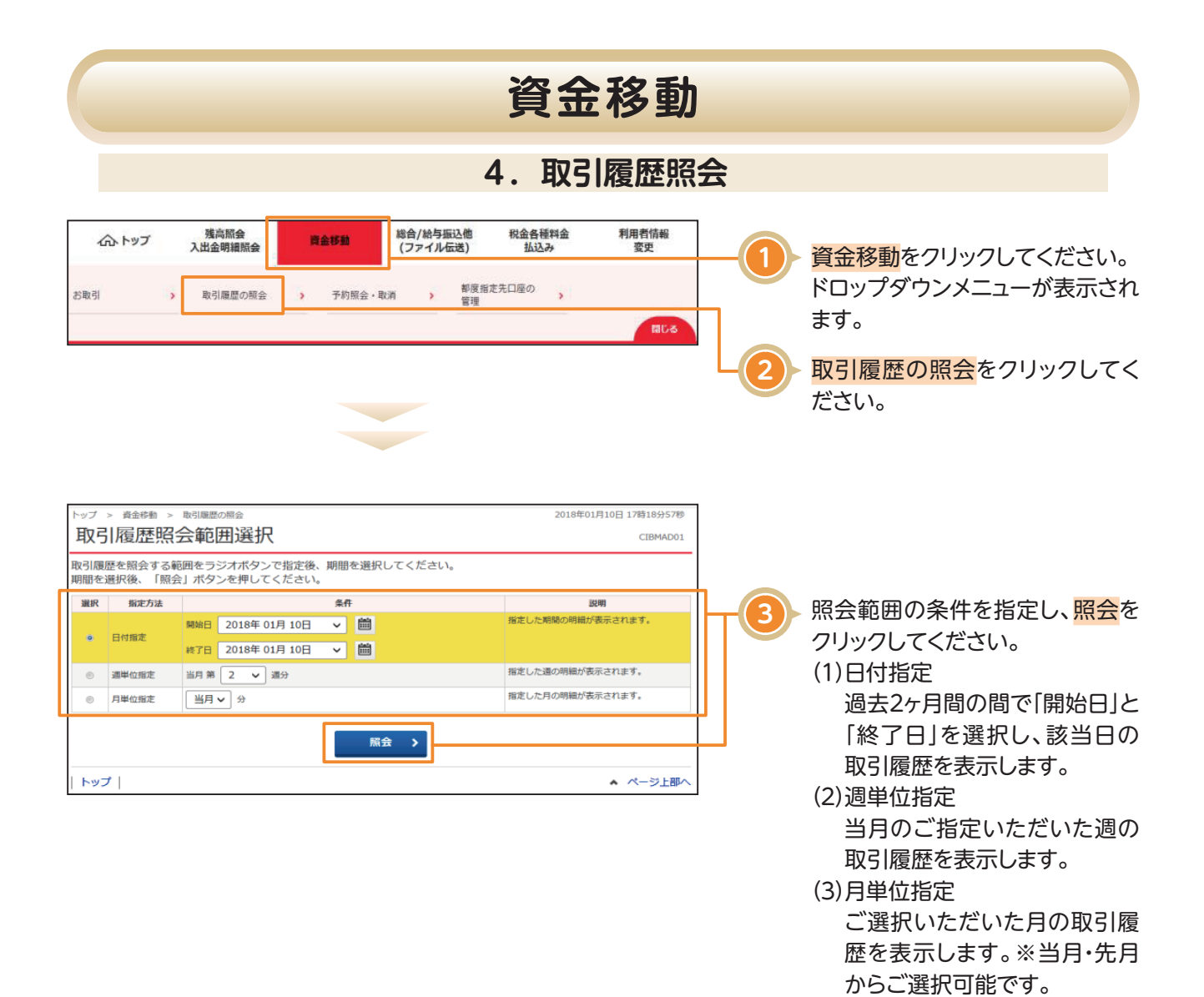

資金移動

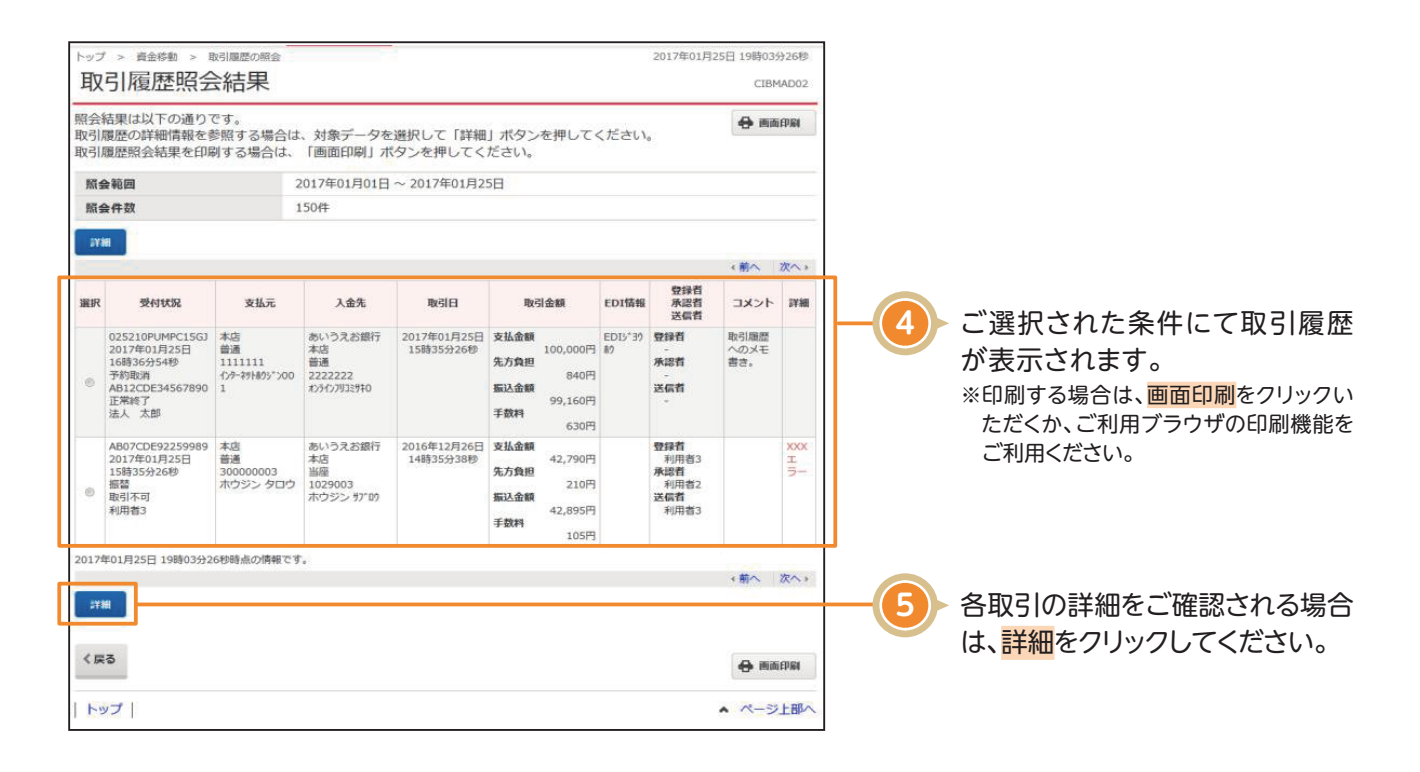

## 〈画面例〉詳細結果

| トップ > 資金移動 > 取引履歴の照会                                        |                       |       |                                           |                 | 19時03分26秒        |
|-------------------------------------------------------------|-----------------------|-------|-------------------------------------------|-----------------|------------------|
| 取引履歴詳細                                                      |                       |       |                                           |                 | CIBMAD03         |
| -<br>取引履歴の詳細は以下の通りです。<br>取引履歴の詳細を印刷する場合は、「画面印刷」ポタンを押してください。 |                       |       |                                           | 🖨 画面印刷          | - マルプ            |
| データ情報                                                       |                       |       |                                           |                 |                  |
| 状態                                                          | 正常終了                  |       |                                           |                 |                  |
| 受付番号                                                        | 025210PUMPC15GJ       |       |                                           |                 |                  |
| 送信日時                                                        | 2017年01月25日 18時41分34秒 |       |                                           |                 |                  |
| 送信者                                                         | 法人 太郎                 |       |                                           |                 |                  |
| 登録日時                                                        | 2017年01月25日 10時15分15秒 |       |                                           |                 |                  |
| 登録者                                                         | 法人 次郎                 |       |                                           |                 |                  |
| 承認日時                                                        | 2017年01月25日 13時40分05秒 |       |                                           |                 |                  |
| 承認者                                                         | 法人 三郎                 |       |                                           |                 |                  |
| 振込内容                                                        |                       |       |                                           |                 |                  |
| 支払元口座                                                       |                       |       | 振込先口座                                     |                 | <b>WEEDINE</b>   |
| 本店<br>普通 1111111<br>インターネットホウシ、ン001                         |                       |       | <b>あいうえお銀</b><br>普通 22222<br>オンラインフリコミサキ( | 行本店<br>222<br>0 |                  |
| 支払金額                                                        | 100,000円              | EDI   | N 46                                      | EDI>*3989       |                  |
| 先方負担手数料                                                     | 840円                  | 支払名義人 |                                           | ヘンヨウメイキ゜ニン      |                  |
| 振込金額                                                        | 99,160円               | コメント個 |                                           | 取引履歴へのメモ書き。     |                  |
| 振込手数料                                                       | 630円                  | 振込予定日 |                                           | 2017年01月26日     |                  |
| 支払金額合計                                                      | 99,790円               |       |                                           |                 |                  |
|                                                             |                       |       |                                           |                 |                  |
|                                                             |                       |       |                                           |                 |                  |
| < 戻る                                                        |                       |       |                                           |                 | 由<br>面<br>印<br>刷 |
| トップ                                                         |                       |       |                                           | ^               | ページ上部へ           |